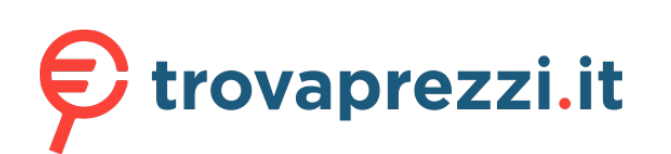

Questo manuale d'istruzione è fornito da trovaprezzi.it. Scopri tutte le offerte per AyaNeo NEXT Pro Jet Black o cerca il tuo prodotto tra le migliori offerte di Console Giochi

AYANEO AIR 说明书

**AYANEO AIR User Manual** 

For model of AYANEO AIR

# AYANEOAIR

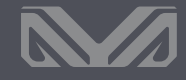

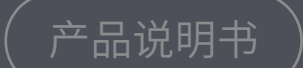

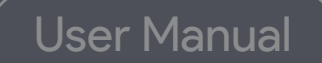

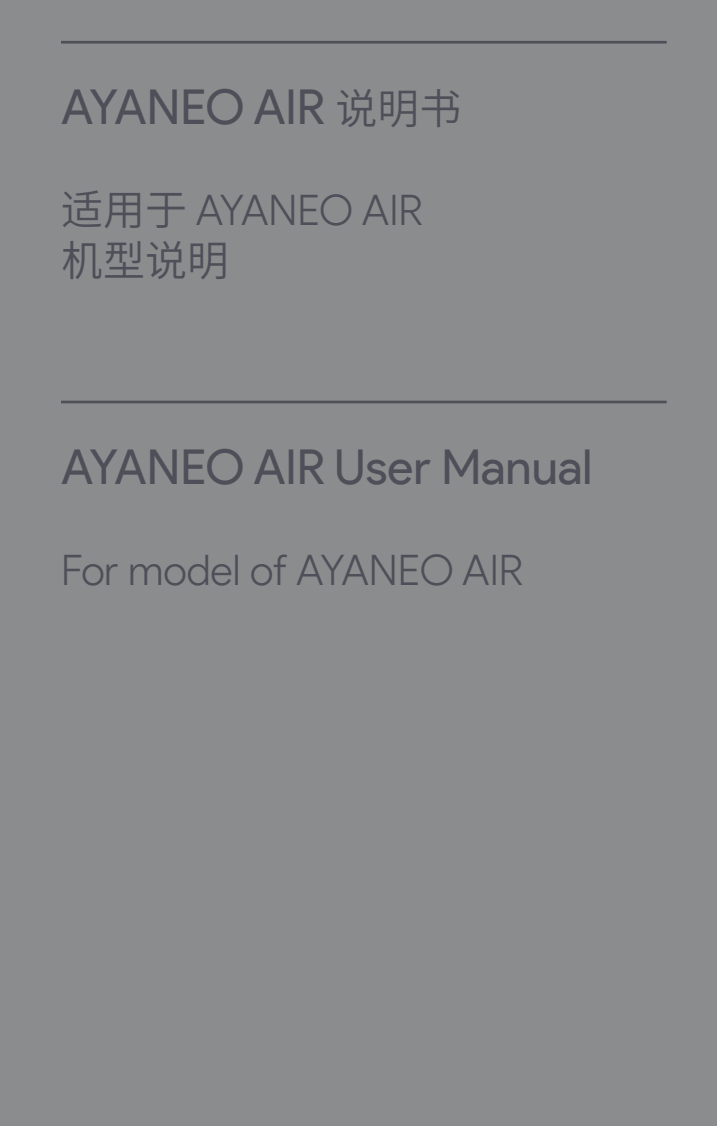

# **AYANEO** AIR 主动散热出风口 Active cooling air outlet RC 键 RC button 音量 Volume LC 键 LC button 81 手柄 LB 键 Handle LB button 手柄 RB 键 7 Handle RB button 手柄 RT 键 手柄 LT 键 Handle RT button Handle LT button 顶部-全功能 Type-C Top-full function type-C (PD3.0, DP1.4 4K60Hz, USB 3.2) (PD3.0, DP1.4 4K60Hz, USB 3.2) (支持充电) (support charging) 开机 / 指纹 Boot / fingerprint 左摇杆 / LS 键 (X) (B)-- ABXY 键 Left stick / LS button ABXY button 摇杆氛围灯 Joystick ambient light - 右摇杆 / RS 键 Right stick / RS button 方向键 Direction button 摇杆氛围灯 Joystick ambient light 视窗键 =键 Window button = button 菜单键 AYA 键 Menu button Aya button

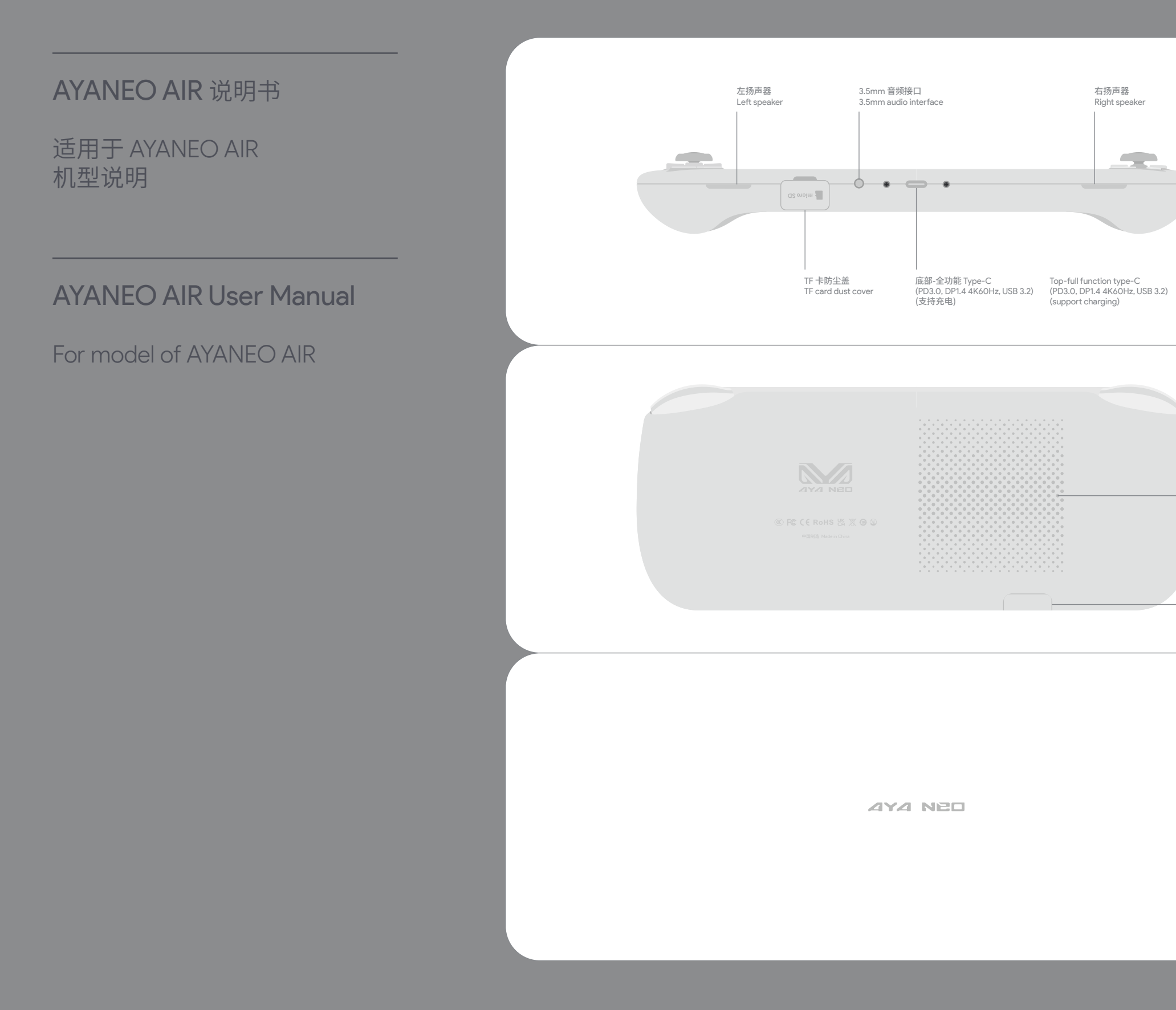

右扬声器

Right speaker

主动散热进风口 Active cooling air inlet

TF 卡防尘盖 TF card dust cover

适用于 AYANEO AIR 机型说明

# **AYANEO AIR User Manual**

For model of AYANEO AIR

# Power On / Power Off / Reboot / Fingerprint

In the power-off state, press and hold the power button () for 2 seconds to turn on the AYANEO. The joystick ambient light turns on white with high brightness, and the ambient light returns to normal brightness after entering the system interface.

In the power-on state, press and hold the power button and touch down and side "side to turn off the computer" to top at the top of the screen. At the same time, press and hold the power button and touch down and side "side to turn off the computer" to complete the shutdown of XNARD. Or click the screen Window "B. "Power" (> Shut Down to turn off XNARD (@ screen).

In the power-on state, press and hold the power button \_\_\_\_\_\_ for about 8 seconds to forcibly close AYANEO. (Note: This operation is not recommended for normal usage scenarios as it may pose a risk of data corruption)

Fingerprint recognition is supported. You need to log in to your Microsoft account or set up your own local account and password to enable the Windows Hello biometric function before you can set up the fingerprint recognition function normally. In the Windows 11 desktop view, Window III > Settings 🏠 Accounts 🖉 Accounts > Sign-in Options (@WindowsHello > Fingerprint Identification (Windows Hello) 🛞 , register fingerprints for secure login, and each account supports a maximum of ten fingerprints.

# Wake up from sleep

In the power-on state, press the power button in and then AYANEO goes to sleep, or click on the screen Window low > Power (b > Sleep 2 area). When sleeping, the cooling fan stops rotating, and the joystick ambient light breathes slowly and regularly with white light.

In the sleep state, tap the power button is wake up AYANEO, and the fingerprint supports 53 deep wake-up. If Windows Hello has been configured with fingerprint security login, tap the power button for about 2 seconds to wake up directly to the OS interface with the finger that has registered the fingerprint in the sleep state, or tap the power button to wake up the scener and then tap the fingerprint recognition to enter the OS interface. No need to enter a PIN or password to log in .After a successful wake-up, the ambient light of the joystick is always on white (default), and the cooling fan rotates normally. In different interfaces, it takes 1–3 seconds to complete the wake-up after the screen is turned on.

# Battery and Charging

When AYANEO is charging, the joystick ambient light is always on red, and when the battery is fully charged, the white light is always on. When the power is lower than 15% while the power is on, the joystick ambient light will light up red and flash regularly. Please use the included adapter to charge AYANEO, do not charge AYANEO with a non-safety certified adapter, it may cause damage to internal components and uppredictable danger.

When the Type-C is plugged into a power source, prolonged skin contact with the plug should be avoided, as this may cause discomfort or injury, DO NOT ATTEMPT TO REPLACE AYANED BATTERIES BY YOURSELF, YOU MAY DAMAGE THE BATTERY, RESULTING IN OVERHEATING THAT MAY RESULT IN FIRE AND PERSONAL INJURY.

ATANEO's lithium-ion battery should be serviced or recycled by ATANEO, and it must be recycled separately from household waste. Please dispose the battery in accordance with local environmental regulations. The battery should only be replaced by ATANEO and ATANEO authorized service provider, there is a danger of explosion if the battery is replaced with wrong type.

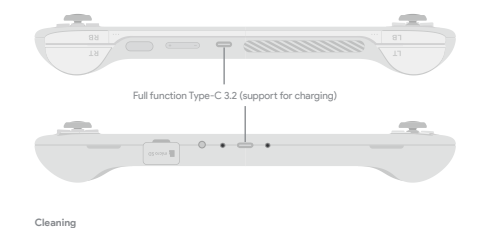

Please use a lint-free cloth to clean AYANEO, never get any openings wet or use aerosol sprays, solvents, or abrasives.

### /olume

Tap the volume + button (into increase the volume step by step, long press to increase the volume continuously. Tap Volume - into the volume contribution of the system desktop interface, and slide the pop-up menu to adjust the volume of the system desktop interface.

# WLAN / Bluetooth

When you need to connect to a Wi-Fi network, click the Wi-Fi con  $\widehat{\bigcirc}$  in the lower right corner of the desktop > click  $\rightarrow$  > in the pop-up menu, select and enter the name of the network to be connected to, enter the password, and click "Next" to connect to the Wi-Fi network. To connect a Buetooth device, click the Buetooth device > destances Click to search for the Buetooth device to be connected.

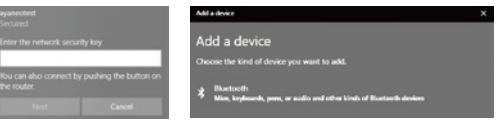

### Text input

When you need to enter text, click the icon 📖 in the lower right corner to call out the touch keyboard and touch to enter text

|      |     |                |     |     |                |                |                |     |     |    |   | - # × |
|------|-----|----------------|-----|-----|----------------|----------------|----------------|-----|-----|----|---|-------|
| 5.0  |     |                |     |     |                |                |                |     |     |    |   |       |
| 84   | 'q  | <sup>2</sup> w | 3 e | 4 r | <sup>5</sup> t | <sup>6</sup> y | <sup>7</sup> u | * i | ° 0 | °p |   | 0     |
| 10   |     | a              | 5   | d   | f              | 9              | h              | j   | k   | 1. |   | ÷     |
| ٥    |     | z              | ×   | ¢   | ۷              | b              | n              | m   | 11  |    | ż | ٥     |
| 6/23 | 0.4 |                | AR  |     |                |                |                |     |     |    | ¢ |       |
|      |     |                |     |     |                |                |                |     |     |    |   |       |

### Notice

The operating system of this product is Windows 11 64-bit Home Edition produced by Microsoft Corporation. In desktop mode, the basic operations of Windows can be performed through the touch screen.

In desktop mode, press and hold the screen with three fingers simultaneously for 1 second, then swipe up to bring up the task view to quickly switch between applications and create a new desktop, and swipe down to minimize all applications.

If the application is unresponsive and cannot be closed normally, long-press the window 🏢 and select Task Manager in the pop-up menu, and select the unresponsive process in the task manager to perform the "End Task" operation.

# Medical device interference

Some of AYANEO's internal components contain magnets and radio-emitting electromagnetic fields that may interfere with medical devices, pacemakers, defibrillators, or other medical devices. Please maintain a safe distance between medical equipment and AYANEO. Consult your physician and medical device manufacturer for medical device information. Discontinue use of AYANEO if you suspect that AYANEO is interfering with your pacemake, defibrillator, or other medical device.

AYANEO warrants the included hardware products and accessories for a period of one year from the date of original retail purchase, AYANEO does not warrant normal wear and tear, nor does it warrant damage from accidento ra buse. To obtain services, please with the AVANEO Marketplece or an AYANEO Authorized Service Provider, available service options depend on the country or region in which the service is requested and may be limited to the country of origin of sale. Call charges and international shipping may apply, depending on your location.

AYANEO will repair, replace or refund your AYANEO at its discretion when you submit a valid claim under the Warranty Service Policy. Your warranty rights are in addition to those provided by local consumer laws. Details of proof of purchase may be required when you make a claim under this Warranty Policy.

# Warranty and support

You may consult with your local dealer for warranty and support service, and you can get online support from our website (www.ayaneo.com). Or you can contact us by service@ayaneo.com if you have any inquiries.

适用于 AYANEO AIR 机型说明

# AYANEO AIR User Manual

For model of AYANEO AIR

# 开机 / 关机 / 重启 / 指纹

关机状态下,长按开机按钮 💷 2 秒将 AYANEO 开机,摇杆氛围灯以较高亮度亮白色灯,正进入系统界面后氛围灯恢复正常亮度。

开机状态下,长按开机按钮 2秒屏幕顶部弹出下拉关机菜单同时按住电源键不放向下触控滑动"滑动以关闭电脑"完成关闭 AYANEO 操 作或者点击屏幕 视窗 3 > キ孫 ひ > 关机 ( ひ关和) 关闭 AYANEO。

开机状态下,长按开机按钮 的 8 秒则强制关闭 AYANEO。 (注:正常使用场景不推荐此操作,此操作可能会造成数据损坏风险)

支持指纹识别,需登录微软版户或自行设置本地账户及密码后自用 Windows Hello 生物识别功能才可正常设置使用指纹识别功能。 Windows 11 疾菌视图下,规算 ↓ 2度 ② >账户 ▲ 账户 >登录选项 ② 整整流。 >指纹识别 (Windows Hello) ◎ ,录入启用指纹 安全登录,每个账户最大支持录入十个指纹。

### 睡眠唤醒

开机状态下点按开机按钮 AYANEO 进入睡眠状态,或者点击屏幕视窗 >电源 凸 >睡眠 🥒 睡眠 。 睡眠时散热风扇停止转动,摇杆氛围灯以白灯缓慢有规律呼吸。

睡眠状态下点按开机按钮 ── 将 AYANEO 唤醒,指纹支持 53 深度唤醒, Windows Hello 已配置指纹安全登录的,休眠状态下用已录入指纹 手指轻触环机按钮约 2秒直接唤醒进入 OS 界面,或者点被开机按钮唤醒屏幕后再轻触识别指纹后进入 OS 界面,无需输入 PIN 及密码登录。 成功唤醒后指杆氛围灯常完白色 (默认), 微热风压正常转动,不同界面下需要等待 1-3 秒才可以发展完成坏磨。

# 电池和充电

AYANEO 进行充电时,播杆氛围灯红色常亮,当电池充满时白灯常亮,开机状态下电量低于 15% 时,播杆氛围灯将亮红灯并有规律闪动。 请使用附带的适配器对 AYANEO 进行充电,切勿使用无安全认证适配器对 AYANEO 充电,可能会造成内部元件损坏和不可预知的危险。

当TyperC 插入电源时应当避免皮肤与插头长时间接触,否则可能会引起不适或受伤,请勿尝试自行更换 AYANEO 电池,您可能会损坏电池, 从而导致过热可能引发火灾和人身伤害。

AYANEO 的锂离子电池应由 AYANEO 提供相关服务或进行回收,它必须和家庭垃圾分开回收处理。请按照当地的环保法规来处理电池。电池 只能由 AYANEO 或者 AYANEO 授权服务提供商进行更换,用错误型号电池更换会有爆炸危险。

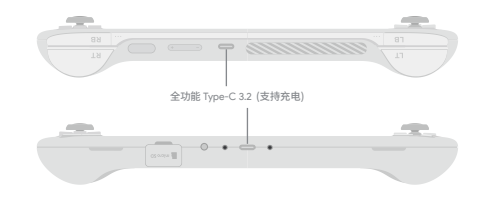

清洁

请使用不起绒的布来清洁 AYANEO,切勿使任何一个开口处受潮或使用气雾喷剂、溶剂或研磨剂。

### 音量

# WLAN / 蓝牙

需要连接 WLAN 网络时,点击桌面右下角 WLAN 图标 <<p>< > 去注單菜单点击 → 进入并选取需要连接网络名称,输入密码后点击"下一步" 连接到 WLAN 网络,需连接蓝牙设备时,点击屏幕右下角蓝牙图标 
> 添加蓝牙设备 > 添加蓝牙设备 > 点由接索需要连接的蓝牙设备。

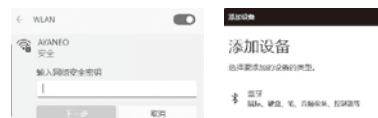

文本输入 需要输入文本时,点击右下角 [....] 图标呼出触接键盘,使用触控输入文本。

 \*
 --- 0
 0
 0
 0
 0
 0
 0
 0
 0
 0
 0
 0
 0
 0
 0
 0
 0
 0
 0
 0
 0
 0
 0
 0
 0
 0
 0
 0
 0
 0
 0
 0
 0
 0
 0
 0
 0
 0
 0
 0
 0
 0
 0
 0
 0
 0
 0
 0
 0
 0
 0
 0
 0
 0
 0
 0
 0
 0
 0
 0
 0
 0
 0
 0
 0
 0
 0
 0
 0
 0
 0
 0
 0
 0
 0
 0
 0
 0
 0
 0
 0
 0
 0
 0
 0
 0
 0
 0
 0
 0
 0
 0
 0
 0
 0
 0
 0
 0
 0
 0
 0
 0
 0
 0
 0

### 注意事项

本产品的操作系统为微软公司出品的 Windows 1164 位家庭版,在桌面模式下,可以通过触控屏幕进行 Windows 的基本操作。

桌面模式下三指同时点按住屏幕1秒后向上滑动,调出任务视图可快速切换应用及新建桌面,向下滑动则最小化所有应用。

应用程序出现无响应。无法正常关闭的情况下,长按视窗 🏭 在弹出菜单选择 任务管理器,在任务管理器中选中无响应的进程进行"结束任务"操作。

### 医疗设备干扰

ATANEO 內部部分元件包含磁体及无线电发射伸磁场。这些电磁场可能会干扰度疗设备。心能起搏器,除器器或其他度疗设备。请在医疗设备 和 AYANEO 之间保持一定的安全距离。请咨询您的医师和医疗设备制造高以获得医疗设备信息。如怀疑 ATANEO 干扰您的心脏起搏器,除颤 器或者其你医疗设备,请停止使用 AYANEO。

AYANEO 保证所附键件产品和配件,从原先零售购入的日期起一年内,AYANEO 对正常磨损不作担保,对事故或滥用造成的损坏也不做担保。 若要获取服务,请访问 AYANEO 降域或者 AYANEO 预使服务,可用的服务造项取决于请求的服务所在的国家或地区,并且可能限制为 销售的影响国家和地区。可能需要这份通信费用和国际运费,这取决于空的公面。

当忽根据保修服务政策提交有效的索赔时, AVANEO 将为您的 AVANEO 酌情进行维修,更换或退款,您享有的保修权益是附加在本地消费者 法律所提供的权力以外的,当您根据本保修政策提出索赔时,可能需要提供购买凭证的详细信息。

支持 更多支持和故障排除信息、驱动软件、及最新的 AYA Space 下载,请访问 www.ayaneo.com.cn。

适用于 AYANEO AIR 机型说明

# AYANEO AIR User Manual

For model of AYANEO AIR

| 说明                                                                                                    |
|----------------------------------------------------------------------------------------------------|
| 一、请妥普保存本三包凭证,本三包凭证和购机发票一起作为保修凭证,在保修期内享受免费保修。                                                                                                    |
| 二、"三旬"有效凭证<br>在"三旬"有效期内产品出现故障,消费者需凭购机发票和此三包凭证享受免费维修服务,所修理产品机身号码同三包凭证上的产<br>品机身号码必须一致,如无限机发票,则以产品机身号码的生产出厂日期作为消费者产品"三旬"有效期的起始时间,如两者全无的<br>"调养利"风市业等中委由维绍客,非同地定于改善维修察客. |
| - 根据(部分商品修理更换退货责任规定),属下列情况之一者,不实行"三旬",但可实行收费维修:<br>、根据(图分商品修理更快退货责任规定),属下列情况之一者,不实行"三旬",但可实行收费维修:                                                                     |
| 1. 超口本公司广西环带两地区间约57<br>2. 无法同时出示购机发票和填写保修凭证,或保修凭证上与维修产品的型号,机身号码不符或涂改;<br>3. 非我用于句称做理事讲行依照或者抵抗,改装编引起的效应和损坏.                                                            |
| <ul> <li>4.未按照产品使用说明的要求使用,维护,保管而造成的故障和损坏;</li> <li>5.使用非本公司所制造的产品配件引起的产品故障和损坏;</li> </ul>                                                                             |
| <ol> <li>由于跌落,移动,运输等非产品质量原因引起的故障和损坏;</li> <li>油烟,灰尘,受减,直射阳光等恶劣条件下使用产生的故障和损坏;</li> </ol>                                                                               |
| <ol> <li>由于雷击、水灾、火灾、地震、风灾等自然灾害及异常电压、公害、化学物质的侵蚀而造成的故障和损坏;</li> <li>使用盗版软件造成损坏的;</li> </ol>                                                                             |
| 10. 使用过程中感染病毒造成损坏的。                                                                                                    |
| 四、超过"三包"有效期或"三包"责任范围的,按照 AYANEO 规定的收费标准实施收费服务。                                                                                                    |
| 在线自助服务:www.ayaneo.com.cn                                                                                                    |
| 技术支持热线: 400-039-8088                                                                                                    |

| 故障描述<br>故障原因<br>处理结果 | 使用配件                 | 交验日期                              | 修理单位<br>名称                                                                                                    | 维修人员<br>签字                                                        |
|----------------------|----------------------|-----------------------------------|----------------------------------------------------------------------------------------------------|-------------------------------------------------------------------|
|                      |                      |                                   |                                                                                                    |                                                                   |
|                      |                      |                                   |                                                                                                    |                                                                   |
|                      |                      |                                   |                                                                                                    |                                                                   |
|                      |                      |                                   |                                                                                                    |                                                                   |
|                      |                      |                                   |                                                                                                    |                                                                   |
|                      |                      |                                   |                                                                                                    |                                                                   |
|                      |                      |                                   |                                                                                                    |                                                                   |
|                      | 按障描述<br>故障原因<br>处理结果 | 故障描述<br>故障原因<br>处理结果         使用配件 | 故障描述<br>故障原因<br>处理结果         使用配件         交验日期                                                                                                    < | 故障描述<br>故障原因<br>处理結果         使用配件         交验日期         修理单位<br>名称 |

| 商品名称     |  |
|----------|--|
| 商品商标     |  |
| 商品序列号    |  |
| 商品产地     |  |
|          |  |
| 销售单位名称   |  |
| 销售单位地址   |  |
| 销售单位邮政编码 |  |
| 销售发票号码   |  |
| 销售日期     |  |
| 消费本件专    |  |
| 消災自然自    |  |
| 消滅者地址    |  |
| 消费者联系电话_ |  |
|          |  |
| 修理单位名称   |  |
| 修理单位地址   |  |
| 修理单位邮政编码 |  |
| 修理单位联系由迁 |  |

| <sup>空</sup> 品标签 | 销售单位印章 |  |  |  |
|------------------|--------|--|--|--|
|                  |        |  |  |  |
|                  |        |  |  |  |
|                  |        |  |  |  |
|                  |        |  |  |  |
|                  |        |  |  |  |
|                  |        |  |  |  |
|                  |        |  |  |  |
|                  |        |  |  |  |
|                  |        |  |  |  |
|                  |        |  |  |  |
|                  |        |  |  |  |
|                  |        |  |  |  |
|                  |        |  |  |  |
|                  |        |  |  |  |
|                  |        |  |  |  |
|                  |        |  |  |  |

适用于 AYANEO AIR 机型说明

# AYANEO AIR User Manual

For model of AYANEO AIR

# 你好,请注意这件事情:

AYANEO AIR 是一台以超轻薄为使命打造的极致产品,由于整机的体积以及厚度限制,为了确保 使用安全,我们在软硬件中对其运行功耗 TDP 进行了相关的限制,请遵守以下使用要求:

| 机型                                    | 机型预设 TDP                             | 最大 TDP     |
|---------------------------------------|--------------------------------------|------------|
| AYANEO AIR<br>AMD 5560U               | 游戏模式 : 12W<br>均衡模式 : 8W<br>省电模式 : 5W | <b>15W</b> |
| AYANEO AIR Pro<br>AMD 5560U AMD 5825U | 游戏模式 : 12W<br>均衡模式 : 8W<br>省电模式 : 5W | 18W        |

如果 AYANEO AIR 的 TDP 长时间超过官方使用限制, 机身内部温度过高(超过 70°C), 会触发温度过载保护机制, CPU 运行主频会降低。

在机身内部温度恢复常规水平后,会恢复 CPU 主频。

降频期间可能会引起游戏或者系统卡顿,这是正常现象。

玩家在畅玩游戏时请注意 TDP 设置的上限, 如果因为 TDP 设置过高造成掌机故障损坏, 属于人为因素, 不在官方保修范围之内, 敬请知悉!

AYANEO 团队

# Dear gamers, please notice this tips :

AYANEO AIR is an ultimate product with ultra-thin and light as its mission. Due to the size and thickness of the whole machine, in order to ensure the safety of use, we have put relevant restrictions on its operating power consumption TDP in software and hardware. Please observe the following usage Require.

| Model                                 | Default TDP                                              | Top TDP    |
|---------------------------------------|----------------------------------------------------------|------------|
| AYANEO AIR<br>AMD 5560U               | Game Mode: 12W<br>Balance Mode: 8W<br>Low Power Mode: 5W | <b>15W</b> |
| AYANEO AIR Pro<br>AMD 55600 AMD 58250 | Game Mode: 12W<br>Balance Mode: 8W<br>Low Power Mode: 5W | 18W        |

If the TDP of AYANEO AIR exceeds the official usage limit for a long time, and the internal temperature of the fuselage is too high (over 70°C), the temperature overload protection mechanism will be triggered, and the CPU operating frequency will be reduced.

After the internal temperature of the fuselage returns to the normal level, the CPU frequency will be restored.

The game or system may experience stuttering during CPU frequency reduction, which is normal.

Gamers should pay attention to the top limit of the TDP setting when playing the game. If the handheld is damaged due to the high TDP setting, it is a human factor and is not covered by the official warranty, please be informed.

AYANEO Team